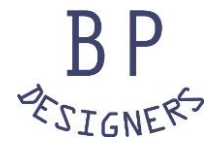

# BPECインストール手順

# **BPEC version4**

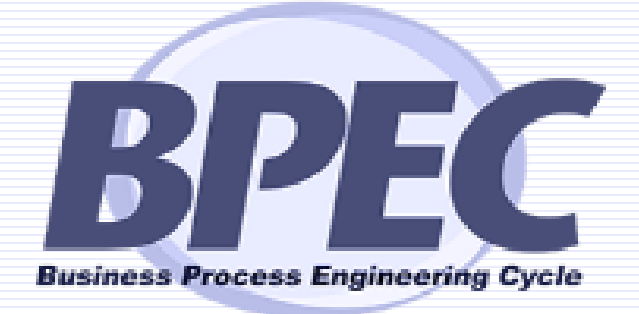

(株)BPデザイナーズ

# ■システム要件

| サポートされるオペレーティング システム | BPEC は、次のオペレーティング システムにインストールして実行します。<br>オペレーティングシステム (OS)<br>(32 ビット版および 64 ビット版)<br>• Windows 7<br>• Windows 8<br>• Windows 10                                                          |  |
|----------------------|----------------------------------------------------------------------------------------------------|--|
| ハードウェア               | •2 GB の RAM (4 GB の RAM を推奨)                                                                                                    |  |
| サポートされる言語            | 日本語                                                                                                    |  |
| 追加要件                 | <ul> <li>インストール時にCドライブ下に「BPEC」フォルダを作成します。</li> <li>アウトプットファイルを御覧いただくには、         <ul> <li>Microsoft Excel2007以降</li> <li>Microsoft PowerPoint2007以降</li> <li>が必要です。</li> </ul> </li> </ul> |  |

# ■インストール手順

#### (1)システムのOS情報を確認する

お使いのPCのコントロールパネルより、「システムとセキュリティ」>「システム」を 選択し、PCの基本情報をご覧ください。

システムの構成が「32ビット」「64ビット」いずれの記載になっているかを確認します。

| コンピューターの基本的                                        | な情報の表示                                            |            |
|----------------------------------------------------|---------------------------------------------------|------------|
| Windows のエテイション――<br>Windows 10 Pro                |                                                   |            |
| © 2016 Microsoft Corporation. All rights reserved. |                                                   | Windows 10 |
| システム                                               |                                                   |            |
| 製造元:                                               | Microsoft Corporation                             |            |
| プロセッサ:                                             | Intel(R) Core(TM) i7-4650U CPU @ 1.70GHz 2.30 GHz | Surface    |
| 実装メモリ (RAM):                                       | 8.00 GB                                           | Sarrace    |
| システムの種類:                                           | 64 ビット オペレーティング システム、x64 ベース プロセッサ                | ]          |
| ヘンとダッナ:                                            | 10 ダッナ ボイントでのペンとダッナのサポート                          |            |

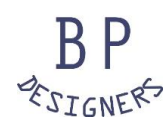

(2)お使いのPCに沿ったインストーラーを選択する。

BPデザイナーズより提供するインストーラーには、32ビット版と64ビット版の2種類があります。

お使いのPCのシステム構成に沿ったインストーラーをダウンロードしてください。

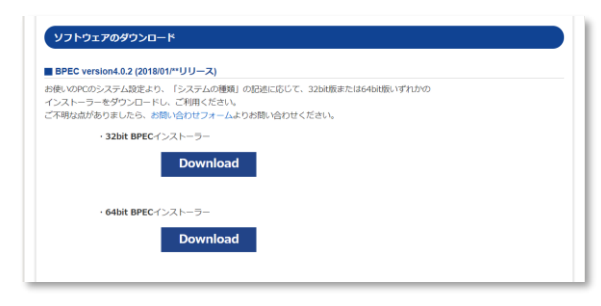

# (3) インストーラーを起動する。

インストーラーを起動するとBPECセットアップウィザードが立ち上がります。 画面の案内に従って進んでください。

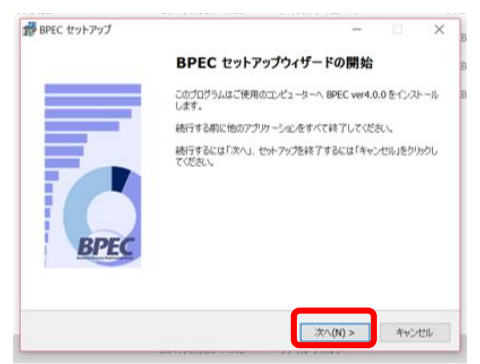

#### (4) BPECを起動する。

インストールが完了すると、下記の画面が表示されます。

「アプリケーションを起動する」にチェックを入れたまま「完了」を押すと BPECツールが起動します。

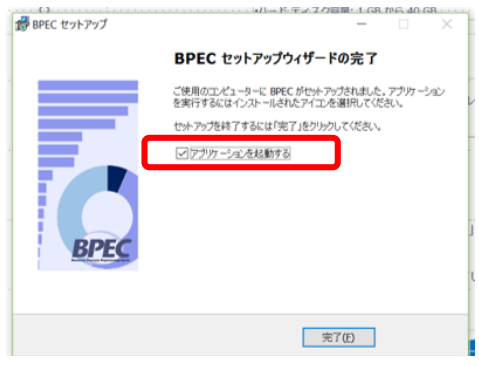

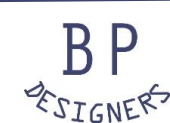

(5) BPECツールをアクティベーションする。

BPECを起動すると、以下の画面が表示され、16文字のアクティベーションキーを 求められます。

別途、BPデザイナーズより送付されるファイル「使用前に必ずお読みください.txt」 に記述された、16文字のアクティベーションキーを入力し、 GOボタンをクリックしてください。

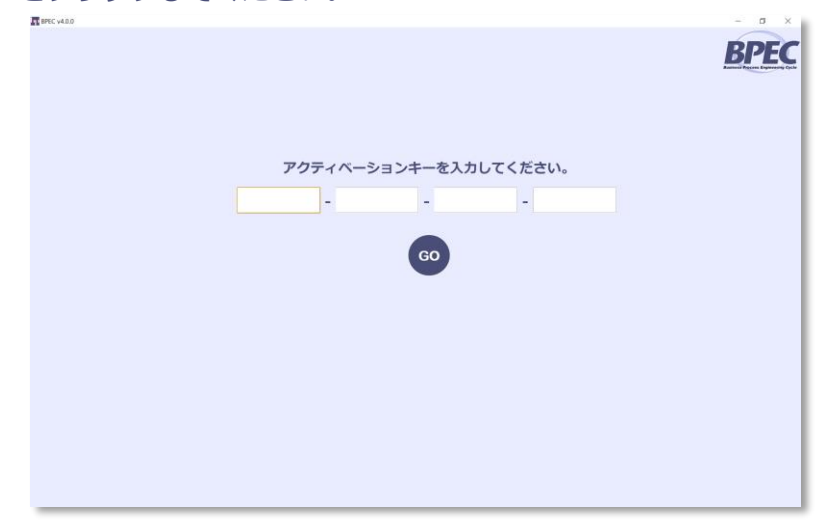

### (6) BPECを利用開始する。

アクティベーションキーが入力されると、BPECのプロジェクト開始画面が 表示されます。

「新しいプロジェクトを開始する」ボタンより、BPECプロジェクトを開始できます。

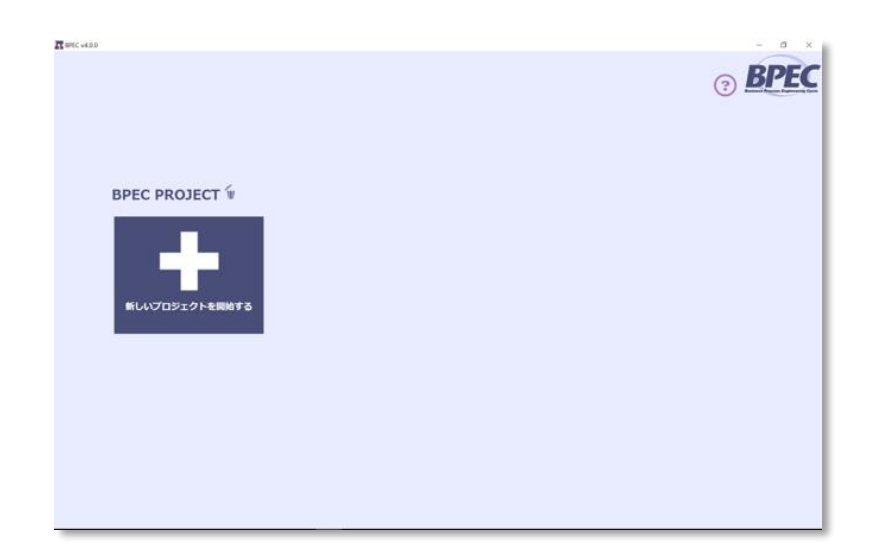

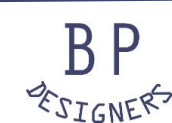

株式会社BPデザイナーズ

bpec@bp-designers.com